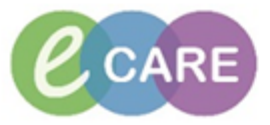

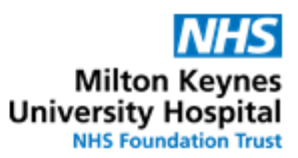

| QRG – TTO pack supply by Doctors in ED |                                                                                                    |                |
|----------------------------------------|----------------------------------------------------------------------------------------------------|----------------|
| No.                                    | Action                                                                                                    | Responsibility |
| 1.                                     | Within PowerChart when prescribing TTOs for the patient (from the ED TTO powerplan), select "ED Only – Dispense by ED doctor" by ticking the box and clicking OK                                                                                                    | ED Doctor      |
|                                        | Discence (I of I)<br>Final Control (I of I)<br>Final Control (I of I)<br>Final Contr |                |
| 2.                                     | Click "Sign"                                                                                                    | ED Doctor      |
| 3.                                     | Follow local policy to supply TTOs from ED.                                                                                                    | ED Doctor      |
| 4.                                     | From the patient's Task List, open the Medical tab to identify the "ED Only –<br>Dispense by ED doctor" task<br>Nurse Workflow<br>Obstetrics View<br>Newborn Summary<br>Results Review<br>Requests/Care Plans + Add<br>Drug Chart<br>Task List<br>Assessments/Fluid Balance<br>08/Mar/2018 03:45 GMT Overdue VTE Re-Assessment (within 24hrs)                                                                                                    | ED Doctor      |
| 5.                                     | Right-click on task and select "Record Done" to document that the TTO pack has been supplied.                                                                                                    | ED Doctor      |